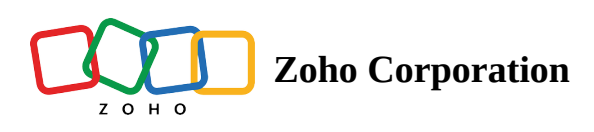

## **Integrate non-directory SAML app**

Note: <u>Check our app directory</u> to see if the app you need is already integrated with Zoho One.

- 1. Sign in to <u>Zoho One</u> ∠, then click **Directory** in the left menu.
- 2. Go to Applications, then click Add Application.
- 3. Under *Non-Directory App*, click **Add**.
- 4. Name the app, and enter a description if needed.
- 5. Click **Select SSO mode**, then select **SAML** under *Sign-In Type*.
- 6. Enter all SAML details.
- 7. Perform attribute mapping, if it's necessary for the app you're configuring.

| ٩       | €         | Settings |          |                  |                      |       |              |                                                                                                    |                 |                                 |   |
|---------|-----------|----------|----------|------------------|----------------------|-------|--------------|----------------------------------------------------------------------------------------------------|-----------------|---------------------------------|---|
| 0       | a,        |          | Applicat | tions            |                      |       |              | Integrate application                                                                                 |                 |                                 | × |
| 6       | 2         |          |          | Active Ap        | ps •                 |       |              | Sign-In Type: •                                                                                       |                 |                                 |   |
| e       | -         |          |          | APP N            | AME                  | OWNER |              | SAML v                                                                                                |                 |                                 |   |
| G       | 2         |          |          | 8 Merr           |                      |       | eya<br>eya.b | Authentication.                                                                                       |                 |                                 |   |
| 8       | 9         |          |          | Assist<br>9 Merr |                      |       | no A<br>no@  | Check the details of your account<br>Sign-in URL:                                                     | Sign-out URL:   | Assertion Consumer Service URL: |   |
| 4       | 2         |          |          | Backs<br>7 Merr  | tage<br>iber[s]      | Ahilo | lesh<br>1er@ |                                                                                                    | Polau States    |                                 |   |
| 4       | 2)<br>9   |          |          | Bigin<br>7 Merr  |                      | A     | lesh<br>rer@ | ISOMET.                                                                                               | ivelay state.   |                                 |   |
| 9       | 7<br>3)   |          |          | Booki<br>S Merr  | ngs<br>iber(s)       | Ezra  | a<br>ap@o    | CREDENTIALS DETAILS<br>User identification on the SAML request.<br>Name ID format Application Usernam | ne              |                                 |   |
| 8       | 8<br>8    |          |          | Books<br>6 Merr  |                      |       |              | Email Address                                                                                         | 255 💙           |                                 |   |
| Ę       | 2         |          |          | Camp<br>5 Merr   | algns<br>iber(s)     | Shre  | eya<br>eyado | ATTRIBUTE MAPPING List of SAML attributes need to be sent in SAML assertion. Attribute Name Format    | Attribute Value |                                 |   |
| 8       | 89<br>197 |          |          | Check<br>4 Merr  | out<br>ber(s)        |       |              | Basic 🗸                                                                                               | First Name 👻 🤃  |                                 |   |
| ()<br>( | ≊<br>⊘    |          |          | Circon<br>2 Merr | tus<br>iber(s)       |       |              | Done Cancel                                                                                           |                 |                                 |   |
| 3<br>8  | 30<br>2   |          |          | Cliq<br>8 Merr   |                      | Shre  | eya<br>eya b |                                                                                                    |                 |                                 |   |
| e       | æ         |          | 0        | Conne<br>3 Merr  | ret<br>iber(s)       | Shre  | eya<br>eya.b |                                                                                                    |                 |                                 |   |
| 8       | ฮ         |          |          | Conta<br>6 Merr  | ctManager<br>iber(s) |       | no A         |                                                                                                    |                 |                                 |   |
| ۱<br>ط  | 8         |          |          | Contr<br>4 Merr  | acts<br>(ber(s)      | Levi  | e<br>ecas    |                                                                                                    |                 |                                 |   |
| *       | 9<br>8    |          |          | Creat<br>3 Merr  | or<br>iber(s)        | Ahile | lesh<br>ner@ |                                                                                                    |                 |                                 |   |
|         |           |          |          |                  |                      |       |              |                                                                                                    |                 |                                 |   |

- 8. Click **Done**, then click **Create**.
- 9. Click **Manage App** to assign the app to users, **Open App** to start using the app, or **OK** to continue adding apps.